**9** ウィジェット

| ウィジェットについて              | P.9-2 |
|-------------------------|-------|
| 天気予報ウィジェット              | P.9-2 |
| 天気予報ウィジェットを設定する         | P.9-2 |
| スライドショーと天気予報ウィジェットを表示する | P.9-4 |
| 表示するウィジェットを変更する         | P.9-6 |
| スライドショー中にウィジェットの設定を変更する | P.9-6 |

# ウィジェットについて

## 天気予報ウィジェット

天気予報ウィジェットでは、日時と設定した地域の天気情報 や紫外線情報を表示することができます。 天気予報の詳細は、下記の操作で表示することができます。

1 スライド表示中→Ⅲ→▲/ ▼→「天気予報」→▶Ⅱ

天気予報設定画面が表示されます。

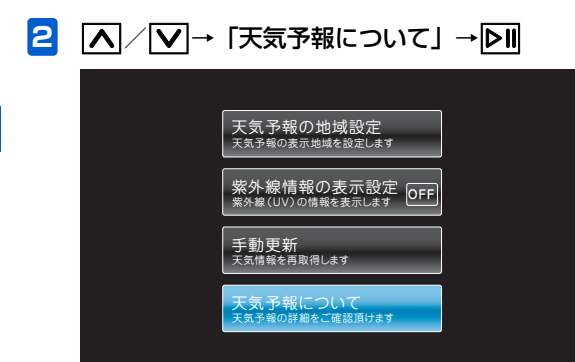

天気予報設定画面

# 天気予報ウィジェットを設定する

- スライド表示中→ Ⅲ → ▲ / ▼ → 「天気予 報」 → ▶ Ⅱ
   天気予報設定画面が表示されます。
- 2 ▲ / ▼で「天気予報の地域設定」を選択→
   ▶ II

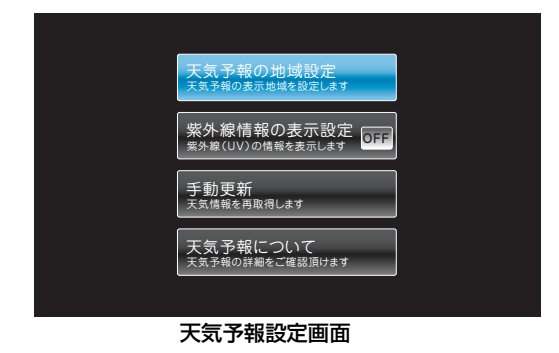

### 3 ∧ ∨ く > で任意の地域を設定→ ▶

天気予報の地域設定画面が表示されます。天気予報を 表示する地域を設定します。

| り戻る ▷ | 決定 | 天  | 気予報0 | )地域設 | Ē   | _  | _  |
|-------|----|----|------|------|-----|----|----|
| 北海道   | 青森 | 岩手 | 宮城   | 秋田   | 山形  | 福島 | 茨城 |
| 栃木    | 群馬 | 埼玉 | 千葉   | 東京   | 神奈川 | 新潟 | 富山 |
| 石川    | 福井 | 山梨 | 長野   | 岐阜   | 静岡  | 愛知 | 三重 |
| 滋賀    | 京都 | 大阪 | 兵庫   | 奈良   | 和歌山 | 鳥取 | 島根 |
| 岡山    | 広島 | ШO | 徳島   | 香川   | 愛媛  | 高知 | 福岡 |
| 佐賀    | 長崎 | 熊本 | 大分   | 宮崎   | 鹿児島 | 沖縄 |    |

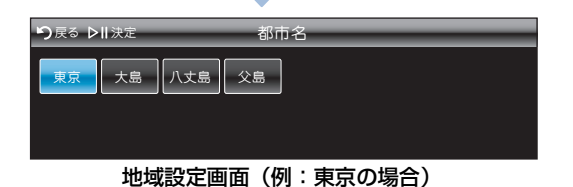

# 4 確認画面で「設定する」を選択→▶Ⅱ

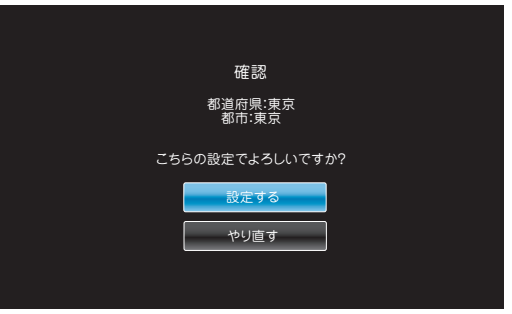

確認画面

紫外線情報を表示する場合は、引き続き手順4に進み ます。

5 ▲ / ▼で「紫外線情報の表示設定」を選択 →「OFF」が表示されている状態で Ⅰ ■ 表示が「ON」に変わり、機能一覧画面に戻ります。

|                                        | <ul> <li>         スライド表示中→図→▲ / ↓→「スライ<br/>ドショー設定画面が表示されます。     </li> <li>スライドショー設定画面が表示されます。</li> <li>         () で「表示スタイル」を選択→♪□     </li> <li>         選択枠が設定画面に移動します。     </li> <li>         ブビで「あのみ     </li> <li>         リビタスタイル<br/>リビタスタイル<br/>リビタスタイル<br/>回像のみ(一枚固定)     </li> <li>         ③ 回像と時計1     </li> <li>         ③ 回像と時計1     </li> <li>         ● 回像と時計1     </li> <li>         ● 回像と時計1     </li> <li>         ● 回像と時計3     </li> <li>         ● 回像とカレンダー1     </li> <li>         ● 回像とカレンダー2     </li> </ul> |
|----------------------------------------|----------------------------------------------------------------------------------------------------|
| スライドショーと天気予報ウィジェッ<br>トを表示する            | 表示スタイル設定画面<br>3 ▲ / ▼で「画像とウィジェット」を選択→                                                                                                    |
| スライドと天気予報などのウィジェットと一緒に表示する<br>ことができます。 | <ul> <li>▶Ⅱ</li> <li>設定が完了します。</li> </ul>                                                                                                    |

9 ウィジェット

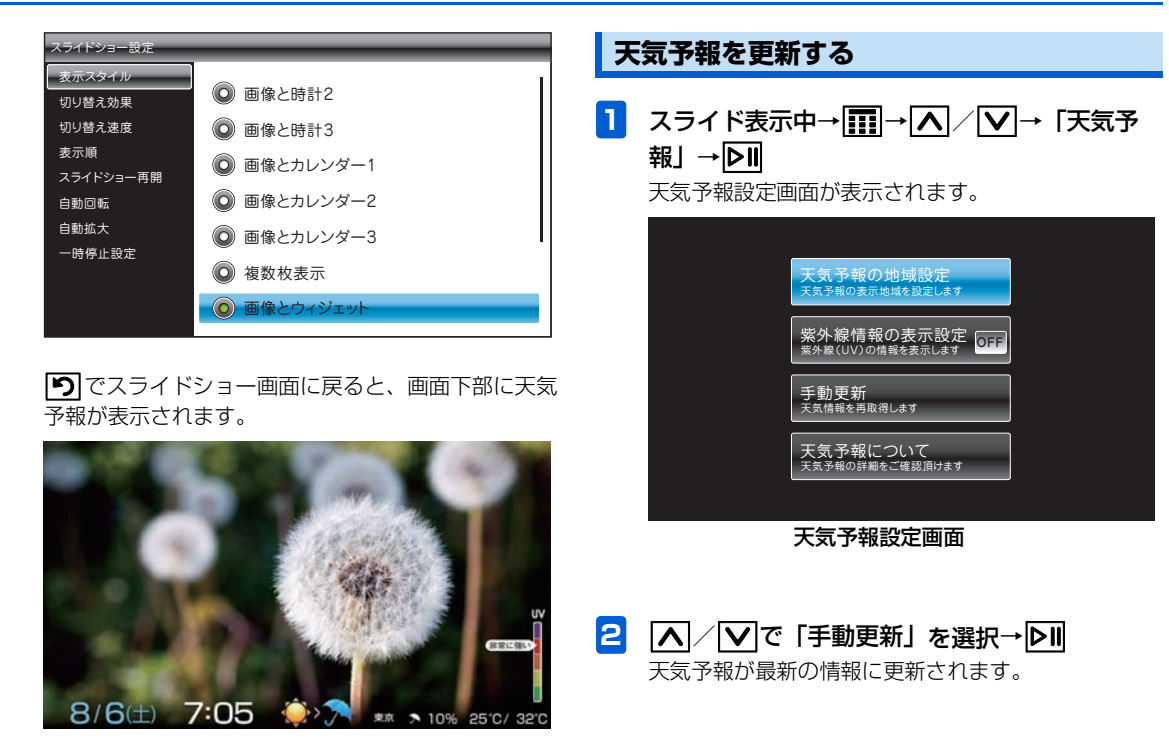

## 表示するウィジェットを変更する

スライドショー設定で「画像とウィジェット」が選択されて いる場合、スライドショー中にウィジェットを切り替えるこ とができます。

スライドショーで画像とウィジェットを表示中
 → ○ → へ / ○ → 「ウィジェット変更」 →
 ○ □

ウィジェット変更画面が表示されます。

2 ▲ / ▼で表示したいウィジェットを選択→

ウィジェットが変更され、スライドショー画面に戻り ます。

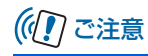

 スライドショーでウィジェットが表示されていない場合、 スライドショー中に ③ をタッチしても、メニューに 「ウィジェット変更」は表示されません。

#### スライドショー中にウィジェットの設 定を変更する

スライドショー設定で「画像とウィジェット」が選択されて いる場合、スライドショー中にウィジェットの設定を変更す ることができます。

 スライドショーで画像とウィジェットを表示中 →
 →
 ▲
 ▲
 ▲
 ●
 ●
 ○
 ○
 □
 ○
 □
 □
 □
 □
 □
 □
 □
 □
 □
 □
 □
 □
 □
 □
 □
 □
 □
 □
 □
 □
 □
 □
 □
 □
 □
 □
 □
 □
 □
 □
 □
 □
 □
 □
 □
 □
 □
 □
 □
 □
 □
 □
 □
 □
 □
 □
 □
 □
 □
 □
 □
 □
 □
 □
 □
 □
 □
 □
 □
 □
 □
 □
 □
 □
 □
 □
 □
 □
 □
 □
 □
 □
 □
 □
 □
 □
 □
 □
 □
 □
 □
 □
 □
 □
 □
 □
 □
 □
 □
 □
 □
 □
 □
 □
 □
 □
 □
 □
 □
 □
 □
 □
 □
 □
 □
 □
 □
 □
 □
 □
 □
 □
 □
 □
 □
 □
 □
 □
 □
 □
 □
 □
 □
 <l

((1) ご注意

- スライドショーでウィジェットが表示されていない場合、 スライドショー中に 図 をタッチしても、メニューに 「ウィジェット設定」は表示されません。
- 設定画面が無いウィジェットの場合、「ウィジェット設定」
   を選択しても、設定画面は表示されません。

ト